# Konfiguration und Verwaltung

ELO Azure Administration

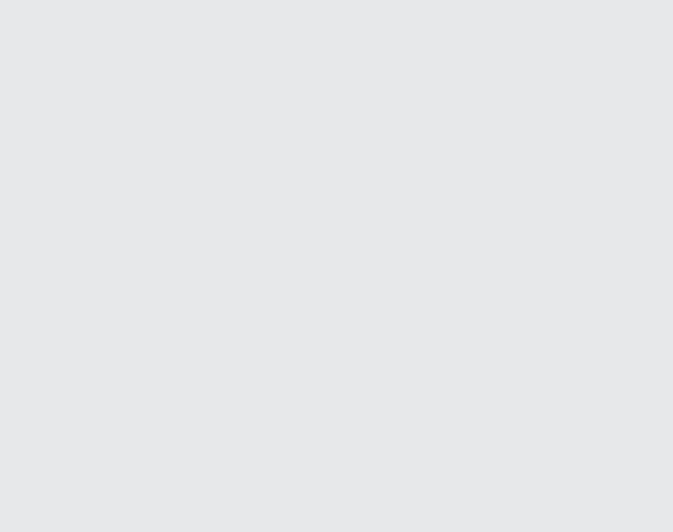

3

# Inhaltsverzeichnis

| <b>ELO Azure</b> | <b>Administration</b> |
|------------------|-----------------------|
|------------------|-----------------------|

| Voraussetzungen                               | 3  |
|-----------------------------------------------|----|
| Initiale App-Registrierung in Microsoft Azure | 4  |
| Anmeldung                                     | 9  |
| Dienste                                       | 12 |

# **ELO Azure Administration**

# Voraussetzungen

Um ELO Azure Administration starten zu können, müssen folgende Voraussetzungen erfüllt sein:

- Der Dienst ELO Azure Administration ist installiert und gestartet. Die Installation erfolgt über das ELO Server Setup.
  - N\u00e4here Informationen finden Sie in der Dokumentation ELO Server \u00fcber Installation > ELO Server Setup

#### **Beachten Sie**

Bei Verwendung von SSL: Hinterlegen Sie das Root Zertifikat, das im ELO Setup hinterlegt wurde, auf dem ELO Server im jeweiligen Zertifikatsspeicher. Beispielsweise für Windows unter *Vertrauenswürdige Stammzertifizierungsstellen*.

Ansonsten ist die ELO Azure Administration gegebenfalls nicht erreichbar.

- Sie haben Zugriff auf eine Microsoft-Azure-Umgebung und das entsprechende Konto mit administrativen Rechten.
  - Nähere Informationen finden Sie über die Microsoft Dokumentation.

In Microsoft Azure ist eine App für ELO Azure Administration registriert.

- N\u00e4here Informationen finden Sie im Abschnitt Initiale App-Registrierung in Microsoft Azure
- Sie verwenden in ELO einen Account mit Hauptadministrator-Rechten.

### Initiale App-Registrierung in Microsoft Azure

Damit ELO Azure Administration die Verbindung zu Microsoft Azure aufbauen kann, müssen Sie eine erste App-Registrierung über Microsoft Azure vornehmen.

#### **Beachten Sie**

Die grundlegende Einrichtung einer Microsoft-Azure-Umgebung, sowie der Abschluss entsprechender Abonnements wird an dieser Stelle vorausgesetzt und ist nicht Teil dieser Dokumentation.

1. Melden Sie sich als mit administrativen Rechten in Microsoft Azure an.

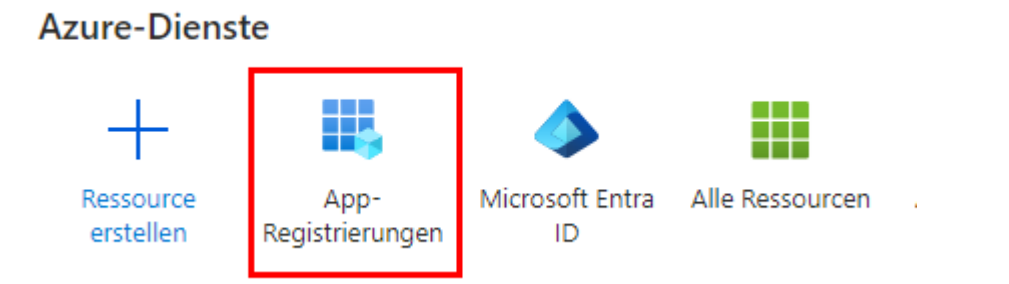

2. Öffnen Sie den Bereich App-Registrierungen.

| ≡ Microsoft Azure                                                                |                                                                                   | Nach Ressourcen, Diensten und Dokumenten suchen (G+/)                                                                                              |
|----------------------------------------------------------------------------------|-----------------------------------------------------------------------------------|----------------------------------------------------------------------------------------------------|
| Home > ELO Digital Office GmbH DOKU                                              |                                                                                   |                                                                                                    |
| ELO Digital Office G                                                             | mbH DOKU   App-Registrie                                                          | erungen 🖈 …                                                                                                    |
| <ul> <li>Übersicht</li> </ul>                                                    | + Neue Registrierung 🕀 Endpunkte 🥠                                                | 🦻 Problembehandlung 💍 Aktualisieren 🛓 Herunterladen                                                                                                |
| <ul> <li>Vorschaufeatures</li> <li>Diagnose und<br/>Problembehandlung</li> </ul> | Ab dem 30. Juni 2020 werden der Azure A<br>Anwendungen müssen auf die Microsoft-A | ctive Directory-Authentifizierungsbibliothek (ADAL) und Azure AD Graph<br>Authentifizierungsbibliothek (MSAL) und Microsoft Graph aktualisiert wer |
| Verwalten                                                                        | Alle Anwendungen Anwendungen mi                                                   | it Besitzer Gelöschte Anwendungen                                                                                                    |
| Benutzer Bruppen                                                                 |                                                                                   | eigenamens oder einer Anw                                                                                                    |

3. Wählen Sie Neue Registrierung.

Die Seite Anwendung registrieren erscheint.

4. Tragen Sie einen Namen für die App ein. Sie können diesen frei wählen.

Beispiel: ELO Azure Administration

5. Wählen Sie bei Unterstützte Kontotypen die Option Konten in einem beliebigen Organisationsverzeichnis (beliebiger Microsoft Entra ID-Mandant – mandantenfähig) und persönliche Microsoft-Konten (z. B. Skype, Xbox) aus. Wählen Sie Registrieren.

Die App wird in Microsoft Azure registriert.

#### Anmeldungseinstellungen

Nachdem die Registrierung abgeschlossen ist, müssen Sie nun einige Einstellungen für die Anmeldung der App konfigurieren.

1. Öffnen Sie in Microsoft Azure den Bereich Authentifizierung.

Verwalten Branding und Eigenschaften Authentifizierung Zertifikate & Geheimnisse Tokenkonfiguration API-Berechtigungen

2. Wählen Sie Plattform hinzufügen.

Der Bereich Plattform konfigurieren erscheint.

3. Wählen Sie Single-Page-Webanwendung aus.

| < Alle Plattformen                                                                                                    | Schnellstart                                                                             | Dokumente 🗗                |
|----------------------------------------------------------------------------------------------------|------------------------------------------------------------------------------------------|----------------------------|
| Die aktuelle Version von MSALjs verwendet den Autorisierungs<br>CORS. <u>Weitere Informationen</u>                                                                                                    | codeflow mit PKCE                                                                        | und                        |
| * Umleitungs-URIs<br>Die URIs, die wir als Ziele akzeptieren, wenn wir nach der erfol<br>Benutzerauthentifizierung oder -abmeldung Authentifizierung<br>zurückgeben. Der Umleitungs-URI, den Sie in der Anforderung<br>senden, muss mit dem hier aufgeführten übereinstimmen. Wi<br>bezeichnet, Weitere Informationen zu Umleitungs-URIs und d | lgreichen<br>gsantworten (Toki<br>g an den Anmeld<br>rd auch als Antwi<br>en zugehörigen | en)<br>eserver<br>ort-URLs |

Der Bereich Single-Page-Anwendung konfigurieren erscheint.

4. Tragen Sie in das Feld *Umleitungs-URI der Anwendung eingeben* eine URL nach folgendem Schema ein:

https://<Server>:<Port>/ix-<Repository>/plugin/de.elo.ix.plugin.proxy/ azadministrations/auth-end/blank.html

Beispiel:

https://desktop-8luhtiv:9093/ix-EXTEN/plugin/de.elo.ix.plugin.proxy/ azadministrations/auth-end/blank.html

#### Information

Die URL muss zum Pfad der ELO Azure Administration in der jeweiligen ELO Umgebung passen.

- 5. Aktivieren Sie folgende Einstellungen:
  - Zugriffstoken (werden für implizite Flows verwendet)
  - ID-Token (werden für implizite und Hybridflows verwendet)
- 6.
  - Speichern Sie die Einstellungen mit Konfigurieren.

Die Anmeldungseinstellungen sind nun konfiguriert.

#### **API-Berechtigungen**

Die App für ELO Azure Administration benötigt einige Berechtigungen.

- Authentifizierung
- 📍 Zertifikate & Geheimnisse
- Tokenkonfiguration
- API-Berechtigungen
- Eine API verfügbar machen
- 🔣 App-Rollen
- 🍱 Besitzer
- 1. Öffnen Sie den Bereich API-Berechtigungen.
- 2. Wählen Sie Berechtigungen hinzufügen.

Der Bereich API-Berechtigungen anfordern erscheint.

- 3. Fügen Sie folgende delegierten Berechtigungen hinzu:
  - Azure Service Management:
    - user\_impersonation
  - Microsoft Graph:
    - Application.ReadWrite.All
    - Directory.ReadWrite.All
    - RoleManagement.ReadWrite.Directory
    - User.Read

#### User.ReadWrite.All

Konfigurierte Berechtigungen

Anwendungen sind zum Aufruf von APIs autorisiert, wenn ihnen im Rahmen des Zustimmungsprozesses Berechtigungen von Benutzern/Administratoren erteilt werden. Die Liste der konfigurierten Berechtigungen muss alle Berechtigungen enthalten, die die Anwendung benötigt. Weitere Informationen zu Berechtigungen und Zustimmung

| + Berechtigung hinzufügen      | <ul> <li>Administrato</li> </ul> | orzustimmung für "ELO Digital Office GmbH DOKU" erteilen |                      |                           |     |
|--------------------------------|----------------------------------|----------------------------------------------------------|----------------------|---------------------------|-----|
| API/Berechtigungsname          | Тур                              | Beschreibung                                             | Administratoreinwill | Status                    |     |
| ✓ Azure Service Management (1) |                                  |                                                          |                      |                           |     |
| user_impersonation             | Delegiert                        | Als Organisationsbenutzer auf Azure Service Management   | Nein                 |                           |     |
| ∽Microsoft Graph (5)           |                                  |                                                          |                      |                           | ••• |
| Application.ReadWrite.All      | Delegiert                        | Read and write all applications                          | Ja                   | 🛕 Für "ELO Digital Office | ••• |
| Directory.ReadWrite.All        | Delegiert                        | Verzeichnisdaten lesen und schreiben                     | Ja                   | 🛕 Für "ELO Digital Office |     |
| RoleManagement.ReadWrite       | Dir Delegiert                    | Read and write directory RBAC settings                   | Ja                   | 🛕 Für "ELO Digital Office |     |
| User.Read                      | Delegiert                        | Anmelden und Benutzerprofil lesen                        | Nein                 |                           |     |
| User.ReadWrite.All             | Delegiert                        | Vollständige Profile aller Benutzer lesen und schreiben  | Ja                   | 🛕 Für "ELO Digital Office |     |

4. Wählen Sie Administratorzustimmung für < Mandant> erteilen.

Der Abfrage-Dialog Bestätigung der Administratoreinwilligung erscheint.

5. Bestätigen Sie mit Ja.

Die Berechtigungen werden hinzugefügt.

#### **Konfiguration des Dienstes**

Nachdem die App in Azure eingerichtet wurde, müssen Sie nun die Konfiguration des Dienstes *ELO Azure Administration* im ELO System anpassen.

1. Öffnen Sie in Microsoft Azure die Übersicht der oben erstellten App.

|                                                                          | $ \mathcal{P} $ Nach Ressourcen, Diensten und Dokumenten si                                               | Þ                                                                    | Ŗ                                       | Q                                                                   |       | ?       | ন্দ   | administrator@elodocu<br>ELO DIGITAL OFFICE GMBH DOK | 0 |
|--------------------------------------------------------------------------|----------------------------------------------------------------------------------------------------|----------------------------------------------------------------------|-----------------------------------------|---------------------------------------------------------------------|-------|---------|-------|------------------------------------------------------|---|
| Home > ELO Digital Office GmbH DOKU   App-Registrierungen >              |                                                                                                    |                                                                      |                                         |                                                                     |       |         |       |                                                      |   |
| ELO Azure Administration 👒 \cdots                                        |                                                                                                    |                                                                      |                                         |                                                                     |       |         | ×     | <                                                    |   |
| ₽ Suche                                                                  | 🔍 🕷 📋 Löschen 🌐 Endpunkte 💀 V                                                                             | /orschaufe                                                           | eatures                                 |                                                                     |       |         |       |                                                      |   |
| 📕 Übersicht                                                              |                                                                                                    |                                                                      |                                         |                                                                     |       |         |       |                                                      |   |
| Schnellstart                                                             |                                                                                                    |                                                                      |                                         |                                                                     |       |         |       |                                                      |   |
| 💉 Integrations-Assistent                                                 | Anzeigename Clientanmeldeinfor<br>Is-Assistent <u>ELO Azure Administration</u> <u>Ein Zertifikat oder</u> |                                                                      | nformat<br>der Gehe                     | mationen<br><u>Beheimnis hinzufügen</u>                             |       |         |       |                                                      |   |
| Verwalten Anwendungs-ID (Client)<br>cc810f16-0766-49d9-a6b6-b1c8e3286cb4 |                                                                                                    |                                                                      |                                         | Umleitungs-URIs<br><u>0 vom Typ "Web", 1 vom Typ "SPA", 0 vom T</u> |       |         |       |                                                      |   |
| 🧮 Branding und Eigenschafte                                              | n Objekt-ID                                                                                               | 15.1.15                                                              |                                         | Δ                                                                   | nwend | ungs-II | D-URI | 6"                                                   |   |
| Authentifizierung                                                        | T529088a-373b-48ac-Dd21-0923c694644t <u>Anwendungs-ID-</u>                                                |                                                                      | altata Anwandung in lokalam Varzaichnic |                                                                     |       |         |       |                                                      |   |
| 📍 Zertifikate & Geheimnisse                                              | a1656576-c91f-4204-8389-13aec52a                                                                          | a1656576-c91f-4204-8389-13aec52af44b <u>ELO Azure Administration</u> |                                         | on                                                                  |       |         |       |                                                      |   |
| Tokenkonfiguration                                                       | Unterstützte Kontotypen<br><u>Alle Microsoft-Kontobenutzer</u>                                            |                                                                      |                                         |                                                                     |       |         |       |                                                      |   |

- 2. Kopieren Sie die Werte folgender Felder:
  - Anzeigename
  - Anwendungs-ID (Client)
- Öffnen Sie auf der Server-Maschine, auf der ELO läuft, folgendes Verzeichnis:

```
<ELO>\servers\ELO-Azure-Administration
```

#### Information

Der Platzhalter <EL0> steht für das ELO Installationsverzeichnis.

4. Öffnen Sie die Datei appsettings.json in einem geeigneten Editor.

Im Kopfbereich der Datei finden Sie folgende Einträge:

```
"AppsManagementDashboard": {
    "MicrosoftAppId": "",
    "MicrosoftAppName": ""
},
```

<sup>5.</sup> Fügen Sie die kopierten Werte in die JSON-Datei ein.

Beispiel:

```
"AppsManagementDashboard": {
    "MicrosoftAppId": "cc810f16-0766-49d9-a6b6-b1c8e3286cb4",
    "MicrosoftAppName": "ELO Azure Administration"
},
```

<sup>6.</sup> Speichern Sie die Datei.

7. Starten Sie den Dienst ELO Azure Administration neu.

Die Konfiguration des Dienstes ist abgeschlossen. Sie können sich nun über ELO Azure Administration in Microsoft Azure anmelden.

## Anmeldung

Beim ersten Start von ELO Azure Administration müssen Sie sich mit dem administrativen Azure-Konto anmelden.

- 1. Öffnen Sie die ELO Administration Console
- 2. Melden Sie sich mit einem Konto mit Hauptadministrator-Rechten an.
- 3. Öffnen Sie den Bereich ELO Azure Administration.

| ELO Administration Console (ELO-DESKTOP-8LUHTIV-1)                                                                                                    |
|----------------------------------------------------------------------------------------------------|
| C V Dienste für Microsoft Azure                                                                                                    |
| Anmeldung Microsoft Azure                                                                                                    |
| <ul> <li>Sie sind nicht in Microsoft Azure angemeldet. Für die Registrierung<br/>oder Bereitstellung Ihrer Microsoft Azure-Dienste müssen Sie<br/>angemeldet sein.</li> </ul> |
| Dienste                                                                                                    |
| (+) Neuer Dienst (C) Aktualisieren                                                                                                    |
|                                                                                                    |

4. Wählen Sie Anmelden.

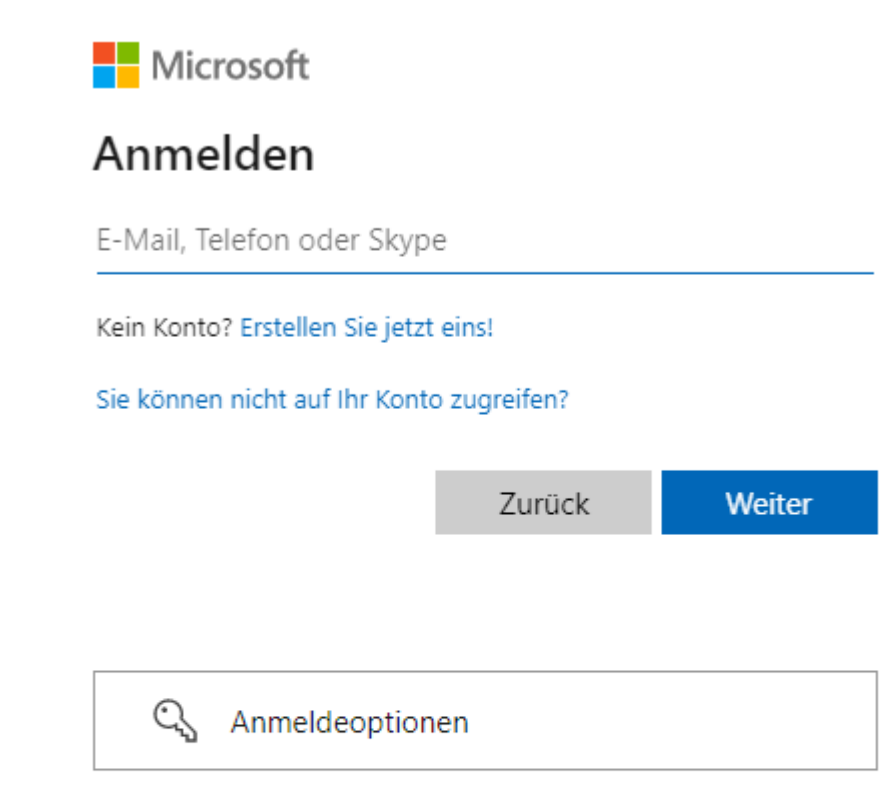

Nutzungsbedingungen Datenschutz & Cookies ...

Der Pop-up-Dialog Anmelden erscheint.

#### **Beachten Sie**

Eventuell wird der Pop-up-Dialog durch den Browser blockiert. Deaktivieren Sie gegebenenfalls den Pop-up-Blocker für die Anmelde-URL.

- 5. Tragen Sie die E-Mail-Adresse des administrativen Kontos in Microsoft Azure ein.
- 6. Wählen Sie Weiter.

Der Dialog Kennwort eingeben erscheint.

- 7. Geben Sie das Passwort des administrativen Kontos in Microsoft Azure ein.
- 8. Wählen Sie Anmelden.

Die Anmeldung wird versucht.

Verifizieren Sie die Anmeldung über eine von Ihnen gewählte Methode (Microsoft Authenticator App oder Telefon).

ELO Azure Administration ist nun mit Microsoft Azure verbunden. Sie können nun Dienste anlegen.

### Dienste

Nach erfolgreicher Anmeldung können Sie Dienste für Microsoft-Azure-Apps über ELO Azure Administration anlegen.

#### **Dienst anlegen**

1. Öffnen Sie ELO Azure Administration.

| Dienste      |   |               |
|--------------|---|---------------|
| Neuer Dienst | Ç | Aktualisieren |

#### 2. Wählen Sie Neuer Dienst.

| Neuer Dienst                | ×         |
|-----------------------------|-----------|
| Dienste für Microsoft Azure |           |
| → ELOauth                   |           |
| → ELO Bot                   |           |
|                             | Abbrechen |

Der Dialog Neuer Dienst erscheint. Folgende Dienste sind verfügbar:

- ELOauth: Das ELO Indexserver-Plug-in ELOauth dient zur Durchführung einer Authentifizierung gegen ein Drittsystem. Nähere Informationen finden Sie in der Dokumentation *ELO Indexserver* über <u>Plug-ins > ELOauth</u>.
- ELO Bot: ELO Bot for Microsoft Teams stellt eine direkte Verbindung zwischen Microsoft Teams und der ELO Ablage her. N\u00e4here Informationen finden Sie in der Dokumentation <u>ELO Bot for Microsoft Teams</u>
- 3.

Wählen Sie einen Dienst aus.

#### Information

Diese Dokumentation verwendet als Beispiel den Dienst *ELO Bot*. Je nach gewähltem Dienst kann sich die Konfigurationsoberfläche unterscheiden.

Der Dienst wird in ELO Azure Administration als Nicht registriert angezeigt.

12

#### Wählen Sie den Dienst aus.

| ELO Bot                                                                                               |                                            |                   |                            |                        |  |  |
|----------------------------------------------------------------------------------------------------|--------------------------------------------|-------------------|----------------------------|------------------------|--|--|
| Daten zur Registrierung in M                                                                          | Daten zur Registrierung in Microsoft Azure |                   |                            |                        |  |  |
| F Bereitstellen und Registrieren     C Mit Azure abgleichen     Dienst entfernen     Dienst entfernen |                                            |                   |                            |                        |  |  |
| ⚠ Der Dienst ist nicht in Microsoft Azure registriert.                                                |                                            |                   |                            |                        |  |  |
| Azure-Anwendungsname *                                                                                | ELO Bot                                    | Azure-Abonnement* | Wählen Sie ein Abonner 🖌   |                        |  |  |
| Ressourcengruppenname*                                                                                | ELOBotResourceGroup                        | Azure-Region *    | Wählen Sie eine Region 🗸   |                        |  |  |
| Azure Bot-Name/ID *                                                                                   | ELOBotForMSTeams                           | Azure App-ID      |                            |                        |  |  |
| Azure Bot-App-Geheimnis                                                                               |                                            | Basis-URL*        | https://elobotformsteams.n |                        |  |  |
| Nachrichtenendpunkt                                                                                   | https://elobotformsteams.n                 |                   |                            |                        |  |  |
| Manifest                                                                                              |                                            |                   |                            |                        |  |  |
| ELO Repositorys                                                                                       |                                            |                   |                            |                        |  |  |
| Repository hinzufü                                                                                    | . 🖌 Bearbeit 🖒                             | Liste aktualisie  |                            | â Repository entfernen |  |  |
| Name Indexserver-URI                                                                                  | L                                          | Web C             | lient-URL                  |                        |  |  |

Die Konfigurationsoberfläche für den Dienst erscheint.

5. Tragen Sie die notwendigen Daten für die Registrierung des Dienstes ein. Grau hinterlegte Felder werden automatisch ausgefüllt.

#### **Beachten Sie**

Die Basis-URL, die für den ELO Bot angegeben wird, muss die Anfragen aus dem Internet an den internen ELO-Bot-for-MS-Teams-Dienst weiterleiten können und im Internet verfügbar sein.

Allgemeine Informationen zu den Themen *ELO Bot* und *ELOauth* finden Sie in den nachfolgenden Dokumentationen:

- für ELO Bot: Dokumentation ELO Bot for Microsoft Teams über ELO for Microsoft > ELO Bot for Microsoft Teams
- für ELOauth: Dokumentation ELO Indexserver über Plug-ins > ELOauth

#### **Beachten Sie**

Falls Sie sowohl ELO Bot als auch ELOauth verwenden, müssen Sie diese über dieselbe Azure-App registrieren, um eine Kommunikation zwischen den Diensten zu ermöglichen.

6. Sobald Sie die notwendigen Daten ausgefüllt haben, wählen Sie *Bereitstellen und registrieren*.

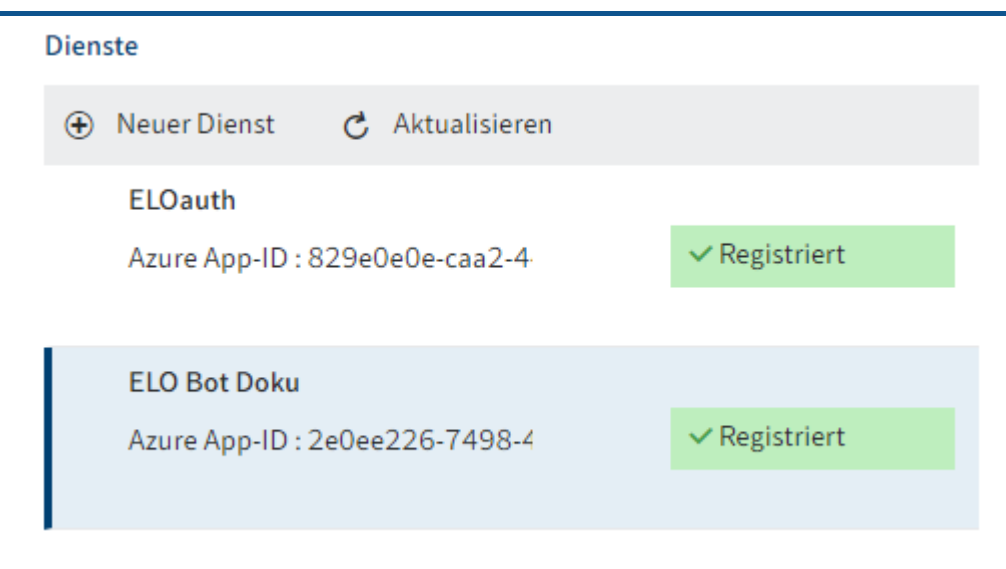

Der Dienst wird als App in Microsoft Azure registriert. In ELO Azure Administration werden die Dienste als *Registriert* angezeigt. Sie können die Dienste nun verwenden.

#### **Dienst entfernen**

Über ELO Azure Administration können Sie Dienste entfernen und sowohl in ELO als auch Microsoft Azure de-registrieren.

1. Wählen Sie den Dienst aus, den Sie entfernen wollen.

Die Konfigurationsoberfläche für den Dienst erscheint.

|                 | \$\$ ® <b>⊖</b>    |
|-----------------|--------------------|
|                 |                    |
|                 |                    |
|                 |                    |
|                 | 💼 Dienst entfernen |
| ELO DOKU Su 🗸   |                    |
| West Europe 🗸 🗸 |                    |

2. Wählen Sie Dienst entfernen.

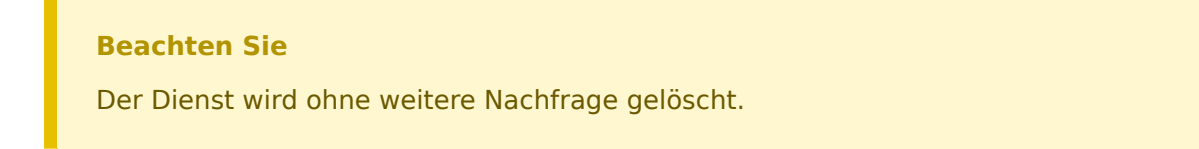

Der Dienst wird entfernt. ELO Azure Administration entfernt den Dienst automatisch auch in Microsoft Azure.